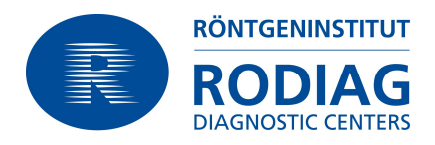

## Zuweiserportal RODIAG

# 1 Link zur Untersuchung, wenn Sie einen HIN Client oder HIN Access Gateway im Einsatz haben

Anmeldung am Rodiag Portal unter: https://portal.rodiag.ch

In der Suchleiste kann nach Patientenname, Patienten-ID oder Untersuchungsnummer gesucht werden.

| Carestream Vue Mo                                | tion × +                          |                 |               |                                    |                     | I              | ↔ <u>-</u> □× |
|--------------------------------------------------|-----------------------------------|-----------------|---------------|------------------------------------|---------------------|----------------|---------------|
|                                                  | ://portal. <b>rodiag.ch</b> /Defa | ault.aspx       |               | C Suchen                           | ☆自♥                 | +              | <b>⋒</b> ≡    |
| RÓNTGENNISTITUT<br>RODDIAG<br>DIAGNOSTIC CENTERS | ach Patienten s                   | uchen (329)     | -11           | Hallo Cedric                       | Fontana <u>Abme</u> | lden           |               |
| Freie Suche   Zu                                 | letzt angezeigt                   | en suchen: test | >             | NUL D PRESS AND D MARKED AND D     | <b>Q</b>            | Nach Fe        | ild suchen    |
| Franknisse der Deti                              | n: Datum - Ane                    | OR-Alle   OB    | tersuchunge A | ane   Status-Ane   Modantat-Ane    | weiterb: Arzt       | - Soito 1      |               |
| Patientenname                                    | Patienten-ID                      | Geburtsdatum    | Geschlecht    | Neueste Untersuchung des Patienten | Befund              | Notiz          | Schlüss.      |
| CALI                                             | test\$\$\$1380                    | 16.06.2015 (0   | F             | 16.06.2015 15:35   MG   BREAST     |                     | and the second |               |
| CSH, TEST                                        | test\$\$\$1356                    | 04.06.2015 (0   | 0             | 04.06.2015 12:20   CR   THORAX     |                     |                |               |
| FONTANA, TEST TE                                 | Unknown\$\$                       |                 | 0             | 07.01.2016 12:05   OT              |                     |                |               |
|                                                  |                                   |                 |               |                                    |                     |                |               |

Beim Klick auf den gewünschten Patienten wird die Untersuchung geöffnet. Eine E-Mail mit dem Link zur Untersuchung kann mit dem E-Mail Symbol generiert werden. Dies verwenden Sie für die Weiterleitung an einen weiteren Kollegin/Kollegen, welcher einen HIN Client im Einsatz hat. Der Name und die E-Mail-Adresse des Empfängers muss manuell eingetragen werden.

| <ul> <li>Image: A state of the state of the state of</li></ul> | //portal. <b>rodiag.ch</b> /Default.aspx                                                                                                    | C                                                                                                    | Q, Suchen                                  |                               | ☆自                    | •                                       | ★ =                           |
|----------------------------------------------------------------------------------------------------|----------------------------------------------------------------------------------------------------|----------------------------------------------------------------------------------------------------|--------------------------------------------|-------------------------------|-----------------------|-----------------------------------------|-------------------------------|
| RODIAG<br>DAGNOSTIC CENTERS Nac                                                                                                    | ch Patienten suchen (329) FON                                                                                                    | NTANA TEST TEST                                                                                          | × ??                                       | Hallo Ced                     | ric Formena <u>Ab</u> | omelden                                 |                               |
| Patienten-ID: Unkno                                                                                                    | wn\$\$\$237217 Geburtsdatum: Ge                                                                                                    | schlecht: O                                                                                              |                                            |                               | ei ?                  |                                         |                               |
| FONTANA TEST TES<br>UntersBeschr.: S<br>1 - 1 (ALLE)<br>Verlustbehaftet (1                                                                                                    | ST,Unknown\$\$\$237217<br>tudyDesc<br>∶18)<br>Э ↑ ↓ ∓ OT des Patienten/der Pa                                                                                                    | atientin FONTANA TEST TEST I                                                                             | 07.01.2016,12<br>Zoor<br>(ID: Unknown\$\$2 | :05:00<br>n: 44%<br>? 📧       | S Unters              | uchungsb<br>einen Befun<br>ählte Unters | efun 🗵<br>d für die<br>uchung |
| Zwischenablage Fa                                                                                                    | HRICHT     EINFÜGEN     OPTIONEN       Image: State of the state of the state                                                          | TEXT FORMATIEREN Ü<br>Datei anfügen<br>Felement anfügen *<br>Signatur *<br>Einfügen                      | JBERPRÜFEN                                 | Apps für<br>Office<br>Add-Ins | ^                     |                                         |                               |
| Sehr geehnter<br>Bitte benutzen<br>vom 07.01.201                                                                                                    | The second second seco | TANA TEST IEST (ID: Unknown5)<br>Jntersuchung OT<br>IA TEST TEST den folgend<br>6.1452164700687.0.2.1&us | s237217)<br>en Link:<br>er_name=hin&pas    | sword=EHG                     | HEJKONE               |                                         |                               |

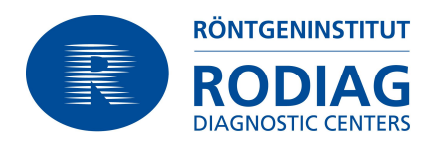

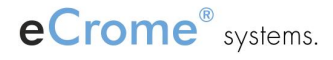

# 2 Erweiterte Freigabe einer Untersuchung, resp. temporärer Zugriff ohne HIN Account

WICHTIG: Diese erweiterte Freigabe nur verwenden, wenn kein HIN Link gesandt werden kann, resp. der Empfänger keinen HIN Client oder HIN Access Gateway im Einsatz hat.

Anmeldung am Rodiag Portal unter: https://portal.rodiag.ch

Im Portal : rechte Maustaste auf Patientenname auf der richtigen Untersuchungszeile und die Funktion "Untersuchung freigeben" wählen:

| Carestream                                 | Vue Motion - Internet Explorer                                             |                                      |                                        |  |  |
|--------------------------------------------|----------------------------------------------------------------------------|--------------------------------------|----------------------------------------|--|--|
| <u> </u>                                   | https://portal.rodiag.ch/portal/                                           | 🔎 🔽 🔒 😽 🤘 Carestream Vue Motion      |                                        |  |  |
| Datei Bearbeite                            | en Ansicht Favoriten Extras ?                                              |                                      |                                        |  |  |
| RODIA                                      | Mach Patienten suchen (3)                                                  |                                      |                                        |  |  |
| Freie Suche                                | Zuletzt angezeigt   📌 Alle Untersuchungen h                                | eute   🗙 rappi   🛣 mr heute   🖈 seit | gestern                                |  |  |
| ★ ☐ Filte<br>Ergebnisse de<br>Patientennam | ern nach: Datum - Alle Ort - Alle   Untersu<br>er Patientensuche (3)<br>te | chungen Alle Status - Alle Modalitä  | t - Alle Weiterb. Arzt<br>Geburtsdatum |  |  |
| Friedauer, Em                              | <u>11</u>                                                                  | MEG_262626                           | 17.05.1963 (54Y)                       |  |  |
| Friedauer, Em                              | a                                                                          | 613377                               | 17.05.1963 (53Y 7M)                    |  |  |
| Friedauer Emi                              | Patient in neuer Registerkarte laden<br>Schlüsselbilder laden              | 1234567891011\$\$\$293558 Unbekar    |                                        |  |  |
|                                            | Patienten-Zugriffsrechte                                                   |                                      |                                        |  |  |
|                                            | Untersuchung freigeben                                                     |                                      |                                        |  |  |
|                                            | Vorhandene Freigabe verwalt                                                |                                      |                                        |  |  |

#### 2.1 Parameter der erweiterten Freigabe definieren:

| Untersuchung freigeben                                                                                                    | ×             | Beacht              | en Sie <sup>,</sup>                                                     |
|----------------------------------------------------------------------------------------------------|---------------|---------------------|-------------------------------------------------------------------------|
| Sie sind im Begriff, folgende Untersuchung freizugeben: CT 12.01.2017 09:58                                                                        |               |                     | en sie.                                                                 |
| Bitte geben Sie die E-Mail-Adresse der Person ein, für die Sie die Untersuchung freigeben möchten.                                                 |               | Diese er<br>wenn de | weiterte Freigabe nur anwenden,<br>er Zuweiser keine HIN-Mail - Adresse |
| d.froehlich@rodiag.ch ×                                                                                                    |               | besitzt!            | Alle Zuweiser mit HIN-Mail Adressen                                     |
| Freigabe-Optionen                                                                                                    |               | ausschlie           | esslich via Versand des Links gem.                                      |
| Zugriff auf die Untersuchung für die nächsten 30 Tage erlauben 3                                                                                   |               | Abschni             | tt 1 !                                                                  |
| Gesamtes Patientenportfolio freigeben                                                                                                    |               | a)                  | ist es die richtige                                                     |
| Gast erlauben, die Untersuchung für weitere Gäste treizugeben W                                                                                    | $\rightarrow$ |                     | Untersuchung                                                            |
| Patientendaten ausbienden     Automatische Einladungs-E-Mail an den Gast venden                                                                    | $\rightarrow$ | b)                  | stimmt die eMail-Adresse                                                |
| Persönliche Nachricht an den Gast:                                                                                                    |               | c)                  | wie lange wird der Zugriff                                              |
|                                                                                                    | $\wedge$      |                     | gewährt                                                                 |
|                                                                                                    |               | d)                  | nur diese Untersuchung,                                                 |
|                                                                                                    |               |                     | oder die ganze Patientenakte                                            |
| Ich habe die <u>Sicherheitsimplikationen</u> für die Freigabe von medizinischen                                                                    |               | e)                  | darf der Zuweiser dieselbe                                              |
|                                                                                                    |               | · /                 | Freigabe für weitere Ärzte                                              |
| Freigeben Abbrechen                                                                                                    |               |                     | erstellen                                                               |
| Stellen Sie sicher, dass der Eigentümer der angegebenen E-Mail-Adresse wirklich die Person<br>ist, für die Sie die Untersuchung freigeben möchten. |               |                     |                                                                         |
|                                                                                                    |               |                     |                                                                         |

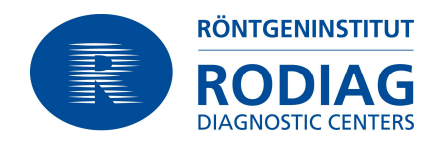

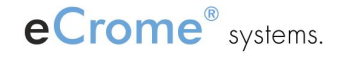

Resultat der erweiterten Freigabe:

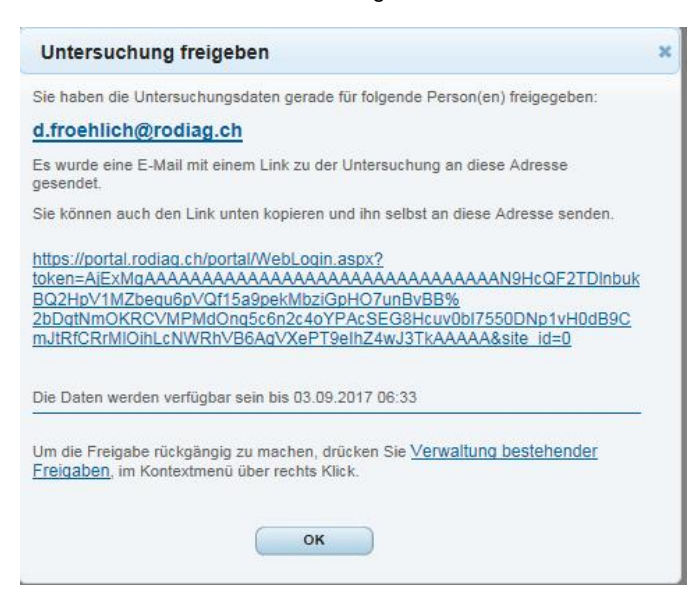

#### 2.2 Erweiterte Freigabe verwalten oder zurückziehen

Anmeldung am Rodiag Portal unter: https://portal.rodiag.ch

Im Portal: rechte Maustaste auf Patientenname auf der richtigen Untersuchungszeile und die Funktion "Vorhandene Freigabe verwalten" wählen:

| 🔾 🕞 🗢 💽 https://portal.rodiag.ch/portal/                | <u>ه</u> 🚽 ۹                      |  |  |
|---------------------------------------------------------|-----------------------------------|--|--|
| Patei Bearbeiten Ansicht Favoriten Extras ?             |                                   |  |  |
| RODIAG<br>BARKONCCONTROL NACH Patienten suchen (3)      |                                   |  |  |
| Freie Suche   Zuletzt angezeigt   📌 Alle Untersuchunge  | en heute 📔 🖈 rappi 📔 🛣 mr heute 📔 |  |  |
| Nach P                                                  | ersuchungen Alle   Status - Alle  |  |  |
| Ergebnisse der Patientensuche (3)                       |                                   |  |  |
| 'atientenname                                           | Patienten-ID                      |  |  |
| riedauer, Emil                                          | MEG_262626                        |  |  |
| Friedauer, Feel<br>Friedauer E<br>Schlüsselbilder laden | 613377<br>1234567891011\$\$\$2935 |  |  |
| Patienten-Zugriffsrechte                                | Rechte Maustaste auf Untersuchu   |  |  |
|                                                         |                                   |  |  |

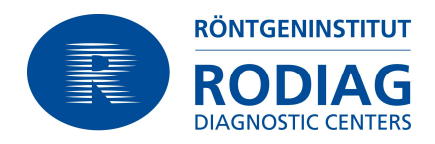

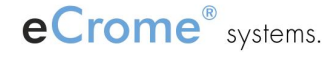

Einzelne Freigabe rückgängig machen oder "Alles rückgängig machen". Hier ist auch ersichtlich, wenn ein Patient in der persönlichen Patientenakte eine Freigabe erteilt hat. Haben Sie mehrere Freigaben auf dieselbe eMail – Adresse erteilt, so sieht der Empfänger mit demselben Zugang / Login alle so freigegebenen Untersuchungen. Die Erstellung der Zugangsdaten ist einmalig bei erstmaligem Zugang über die hier beschriebene erweiterte Freigabe – Funktion.

| Vorhandene Freigabe verwalten |                  |                 |                       |                 |       |  |  |  |
|-------------------------------|------------------|-----------------|-----------------------|-----------------|-------|--|--|--|
| Untersuchung                  | Freigegeben von  | Freigegeben auf | Läuft ab am           | Freigegeben für |       |  |  |  |
| CT 12.01.2017 Emil Friedauer  |                  | 04.08.2017      | 03.09.2017 Daniel Fro |                 | - Alm |  |  |  |
|                               |                  |                 |                       |                 | U     |  |  |  |
|                               |                  |                 |                       |                 |       |  |  |  |
|                               |                  |                 |                       |                 |       |  |  |  |
|                               |                  |                 |                       |                 |       |  |  |  |
|                               |                  |                 |                       |                 |       |  |  |  |
|                               | Alles rückgängig | machen O        | к                     |                 |       |  |  |  |

## 3 Support

Für Support - Anfragen stehen Ihnen unsere Institute und auch unsere Informatik, eCrome<sup>®</sup> Systems AG, zur Verfügung.

Informatik

eCrome<sup>®</sup> Systems AG Fürstenlandstrasse 41 9000 St.Gallen

Mail: portal@rodiag.ch Tel: +41 71 282 14 88

Hauptsitz RODIAG

RODIAG Diagnostic Centers Belchenstrasse 18 4600 Olten

Mail: info@rodiag.ch Tel: +41 62 205 12 00